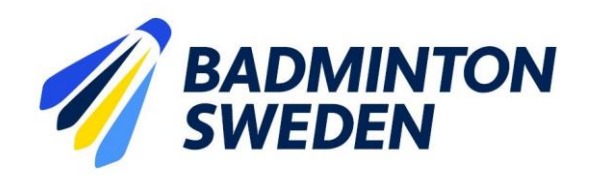

# Sanktionsansökan - tävling

Sanktionsansökan – tävling görs via tävlingskalenderns hemsida. https://www.tavlingskalender-badminton.nu/

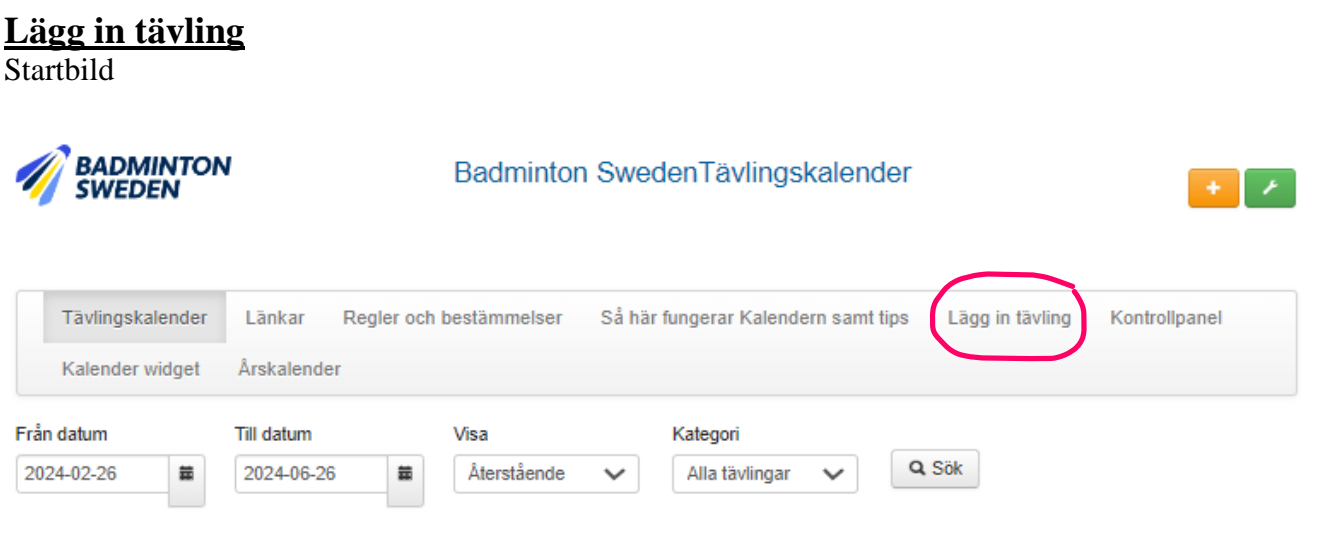

Klicka på "Lägg in tävling"

### **Inloggning**

| Tävlingskalender Länkar | Regler och bestämmelser | Så här fungerar Kalendern samt tips | Lägg in tävling |  |
|-------------------------|-------------------------|-------------------------------------|-----------------|--|
|                         |                         |                                     |                 |  |
|                         | Logga in                |                                     |                 |  |
|                         | E-postadress            |                                     |                 |  |
|                         | Lösenord                |                                     |                 |  |
|                         | Logga in                | Glömt?                              |                 |  |

Ange registrera i båda fälten. Klicka därefter på "Logga in"

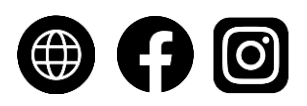

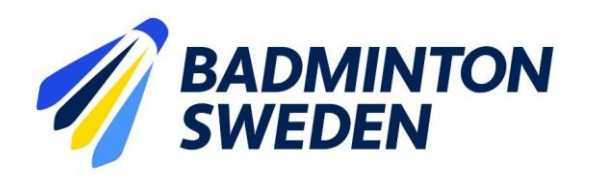

#### **Registrera information om tävlingen**

Fyll i de markerade fälten.

| Tävlingskalender Lä  | nkar Regler och b | estämmelser Sa | å här f | ungerar Kalend    | ern sam | t tips | Lägg in tävling | Kontrollpanel |   |
|----------------------|-------------------|----------------|---------|-------------------|---------|--------|-----------------|---------------|---|
| Kalender widget Års  | kalender          |                |         |                   |         |        |                 |               |   |
| Skicka in tävling    |                   |                |         |                   |         |        |                 |               |   |
| Event*               |                   | Startdatum*    |         |                   |         | Slutda | tum*            |               |   |
|                      |                   |                |         |                   | -       |        |                 |               | # |
| livå* (Ungdom)       |                   |                |         | Nivå* (Senior)    |         |        |                 |               | _ |
|                      |                   |                |         |                   |         |        |                 |               |   |
| Drt*                 |                   |                | _       | Hall*             |         |        |                 |               | _ |
| (laccar*             |                   |                |         | Antal täylingeba  | nor     |        |                 |               |   |
| 103301               |                   |                |         | Antai taviingsbai |         |        |                 |               |   |
| JRL (TP-Sidan)       |                   | URL (Inbjudan) |         |                   |         | URL (F | PM)             |               |   |
|                      |                   |                |         |                   |         |        |                 |               |   |
| Beskrivning / Övrigt |                   |                |         |                   |         |        |                 |               |   |
|                      |                   |                |         |                   |         |        |                 |               |   |
|                      |                   |                |         |                   |         |        |                 |               |   |
|                      |                   |                |         |                   |         |        |                 |               |   |
|                      |                   |                |         |                   |         |        |                 |               |   |
|                      |                   |                |         |                   |         |        |                 |               | 1 |

Event: Tävlingens namn Startdatum: ÅÅÅÅ-MM-DD Slutdatum: ÅÅÅÅ-MM-DD

**Startdatum/Slutdatum** kan även läggas till genom att klicka på kalendersymbolen till höger om rutan och välja datum i kalendern. Byt månad genom att bläddra med pilarna och klicka på det datum när tävlingen ska starta/sluta.

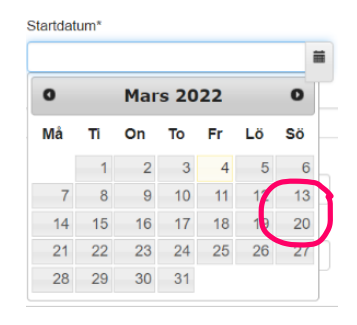

**Nivå (Ungdom):** Anges som nivå 1, 2 och/eller 3 för de flesta lokala tävlingar. Nivå 4 och högre används för vissa utvalda tävlingar samt förbundsarrangemang.

Nivå (Senior): Anges som nivå 4 för klassningstävlingar.

Ort/Hall: Ange var tävlingen kommer att spelas.

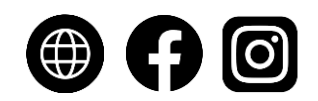

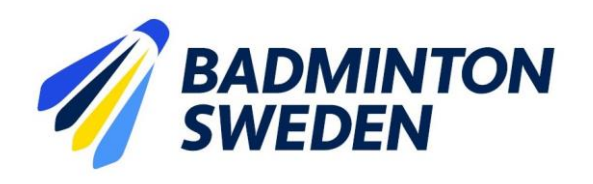

Klasser: Ungdom U9-U19; Senior A-D

**Beskrivning/Övrigt:** Ange antalet tillgängliga banor för tävlingen i detta fält. Se exempel nedan på övrig information som kan anges här.

| Beskrivning / Övrigt                                                                   |
|----------------------------------------------------------------------------------------|
| Här skriver du in kompletterande uppgifter om tävlingen.<br>Exempel:                   |
| Vid få anmälningar i en klass kan tävlingsledningen besluta om att lägga ihop klasser. |
| Huvudregel:                                                                            |
| Anmälan får ske till:                                                                  |
| 1 singel                                                                               |
| 1 dubbel                                                                               |

Epost för kvittens: Ange den e-mailadress dit bekräftelsen på sanktionsansökan ska skickas.

Förening: Ange namnet på arrangerande förening

#### Registrera kontaktuppgifter till arrangör

Ange kontaktuppgifter till den som ansöker om sanktion. Dessa fält är viktiga att fylla i om Badminton Sweden behöver komma i kontakt med er gällande sanktionsansökan. Uppgifterna som anges här kommer vara dolda och visas inte när tävlingen publiceras i kalendern. Även uppgifter om vem som kommer att vara tävlingsledare och när vederbörande deltog i Badminton Swedens tävlingsledarutbildning behöver fyllas i.

| Förnamn                                                      | Efternamn |  |
|--------------------------------------------------------------|-----------|--|
|                                                              |           |  |
| E-post                                                       | Telefon   |  |
|                                                              |           |  |
|                                                              |           |  |
| Tävlingsledare (Visas ej publikt)                            |           |  |
| Tävlingsledare (Visas ej publikt)<br>Ansvarig tävlingsledare | E-mail    |  |
| Tävlingsledare (Visas ej publikt)<br>Ansvarig tävlingsledare | E-mail    |  |

#### Skicka in ansökan

Skicka in ansökan genom att klicka på "Skapa"

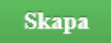

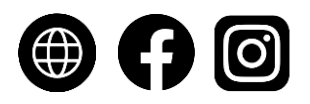

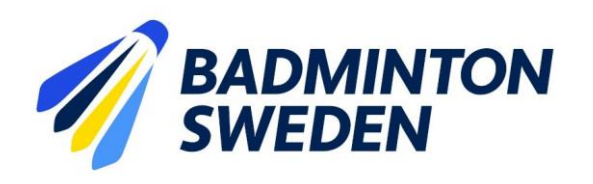

## <u>Bekräftelse</u>

Följande bekräftelse kommer då att synas och ett kvittensmejl kommer att skickas ut.

|                    | 1          | Badminton SwedenTävlingskalender |                                     |                 |               |  |
|--------------------|------------|----------------------------------|-------------------------------------|-----------------|---------------|--|
| Tävlingskalender   | Länkar     | Regler och bestämmelser          | Så här fungerar Kalendern samt tips | Lägg in tävling | Kontrollpanel |  |
| Kalender widget    | Årskalende | er                               |                                     |                 |               |  |
| Tävling inskickad! |            |                                  |                                     |                 | ×             |  |

Vill du söka sanktion för ytterligare tävlingar fyller du i formuläret på nytt och skickar in. När samtliga sanktionsansökningar är inskickade kan fönstret stängas.

Tävlingen kommer att bli synlig i tävlingskalendern först när tävlingssanktionen har godkänts.

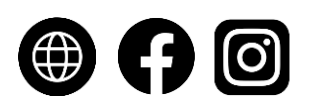